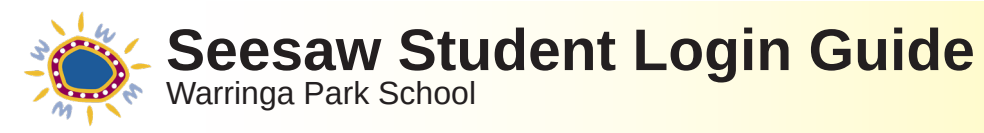

Û

<

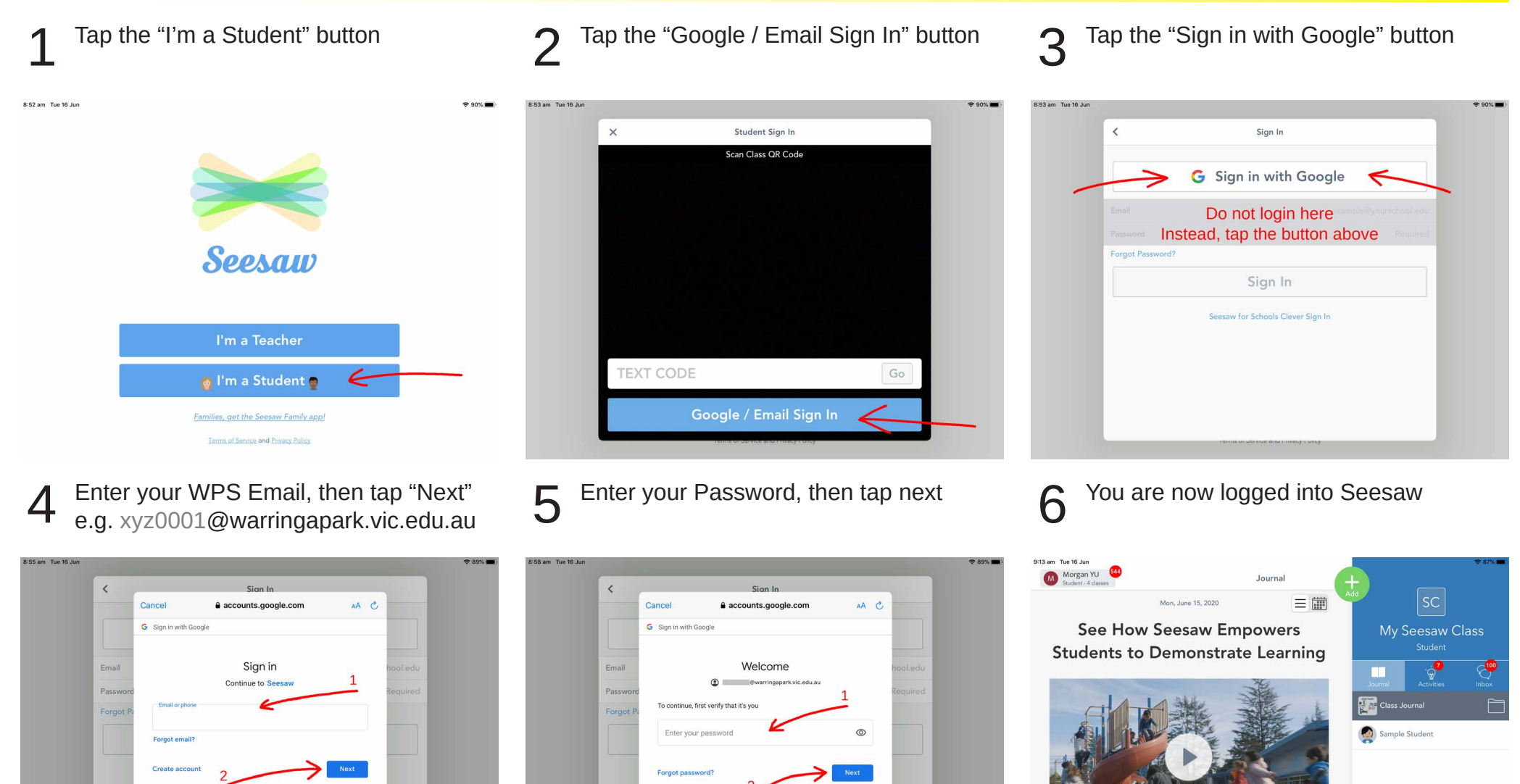

٢